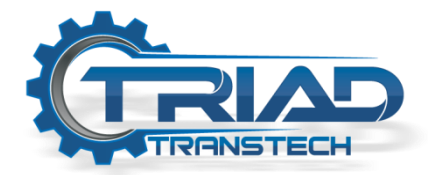

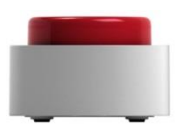

## Bttn Wi-Fi Setup Guide

| Step | Action                                                                                                    |                                                                                                    |
|------|----------------------------------------------------------------------------------------------------|----------------------------------------------------------------------------------------------------|
| 1    | With the power off, Press and hold the bttn until you hear the click                                                                                                    |                                                                                                    |
| 2    | While holding the bttn pressed, apply power by either turning the power switch on or plugging in the USB cable                                                                                                    |                                                                                                    |
| 3    | Continue holding the bttn down until it shows a ring of 6 blue LEDs                                                                                                    |                                                                                                    |
| 4    | Release Bttn                                                                                                    |                                                                                                    |
| 5    | Using your laptop / smartphone join the 'bttnconf' Wi-Fi                                                                                                    |                                                                                                    |
| 6    | On your smartphone or laptop browser<br>Navigate to this address:<br>http://192.168.0.1/bttn<br>(Note the /bttn - don't forget this)<br>You should see the webpage to the right                                                                                                    | bttn Wi-Fi setup<br>Enter your Wi-Fi credentials<br>below and click "Save"<br>Network name (SSID)<br>Security<br>WPA2-Personal<br>Password |
| 7    | Enter the Wi-Fi SSID for Bttn to use<br>This is case sensitive so make sure to either survery the broadcasting Wi-Fi SSID's with your smartphone<br>or laptop to confirm the exact spelling of the SSID                                                                                                    |                                                                                                    |
| 8    | Select the Wi-Fi Security<br><u>Bttn only supports the following:</u><br>WPS2 Personal (TKIP and AES encryption)<br>WEP 64-bit key<br>Open (No password)<br>Note: With open if the network requires you to enter a password on a redirect webpage or accept<br>terms and conditions before accessing the internet you will need to as the IT department to whitelist<br>your Bttn's MAC address. For more information about finding your Bttn's MAC address see below |                                                                                                    |
|      | Continued on next page                                                                                                    |                                                                                                    |

| 9  | Enter the Wi-Fi password<br>(This is case sensitive)                                                                                     |  |
|----|----------------------------------------------------------------------------------------------------|--|
| 10 | Select save and allow Bttn to restart<br>You should see a ring of white LED's followed shortly by either 6 green LED's or 6<br>red LED's |  |
|    | It you see 6 red LED's the WI-FI 331D could not be located or joined                                                                     |  |

## Locating Bttn MAC Address

To verify you have a Wi-Fi Bttn you should see the Bttn ID (not code) start with 1000. If it does not, you're not using a Wi-Fi Bttn and it is likely a SigFox or Cellular model.

Omitting the first 4 digits of the Bttn ID (1000) the remaining 12 digits are the MAC address.

## Example:

You have a Bttn with the following information on the bottom

Code: 1234-ABCD-5678-EFGH Bttn ID: 10000080E1FF23D5

Your Bttn MAC address would be:

MAC: 00-80-E1-FF-23-D5